# Health etrics

#### 简单化员工医疗福利

- ✓ 无现金待遇
- ✓ 超过2500间合作伙伴诊所,牙医诊所或眼镜店
- ✓ 保存关个人资料和医疗福利
- ✓ 24/7 全天候客户服务

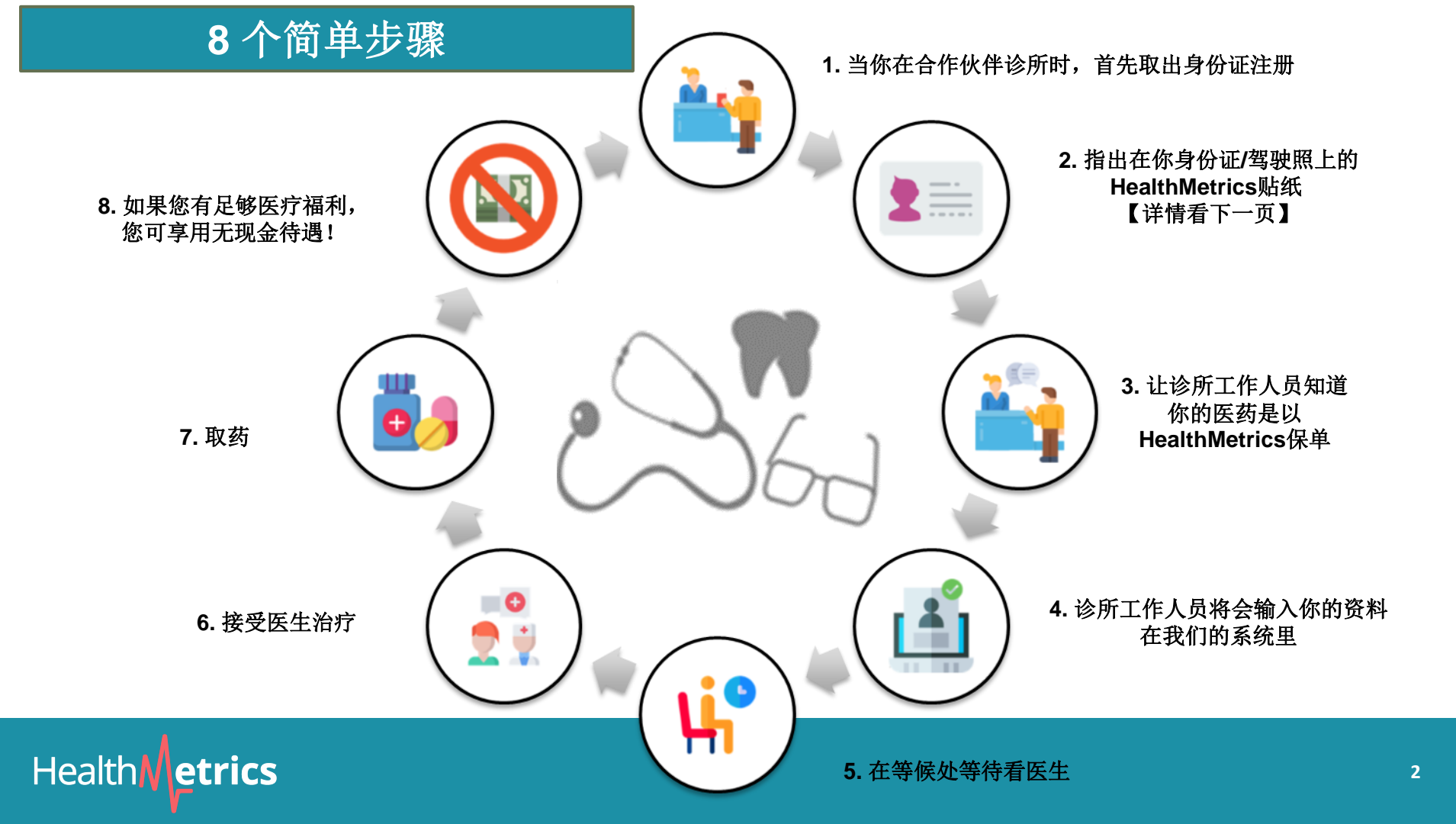

#### HealthMetrics贴纸的重要性

□ 提醒和明示合作伙伴工作人员,你无需付费

□ 提醒你的医疗福利管理公司是HealthMetrics

□ 24/7 全天候客户服务电话号码

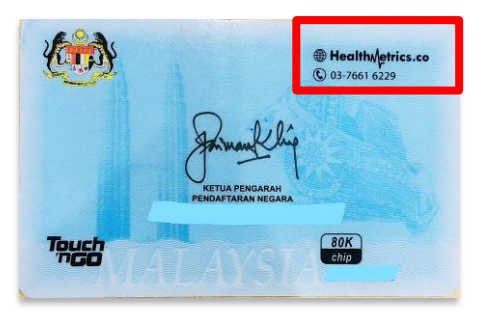

Sample 1: IC

Health **Metrics** 

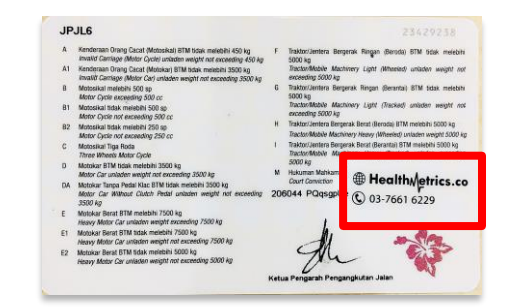

Sample 2: Driving license

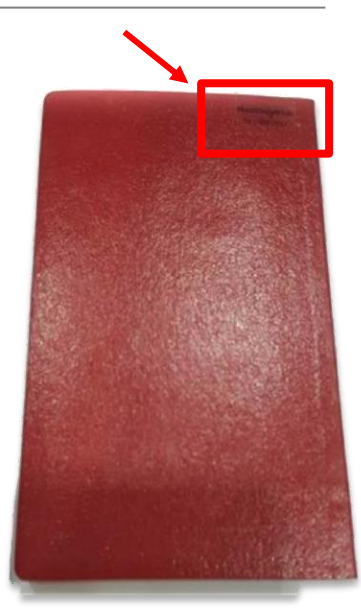

Sample 3: Passport (non-Malaysian)

#### 查寻诊所位置,营业时间等?

或

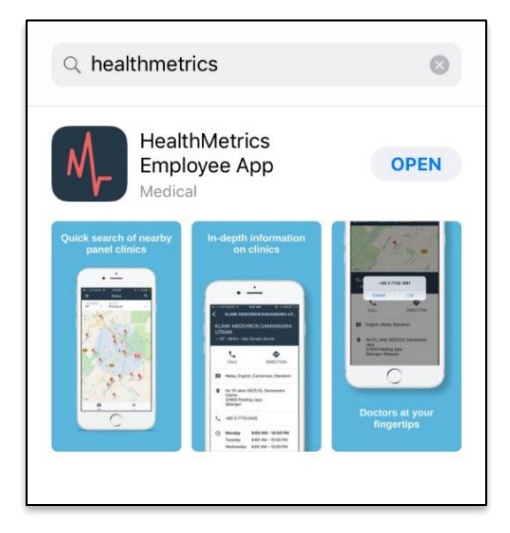

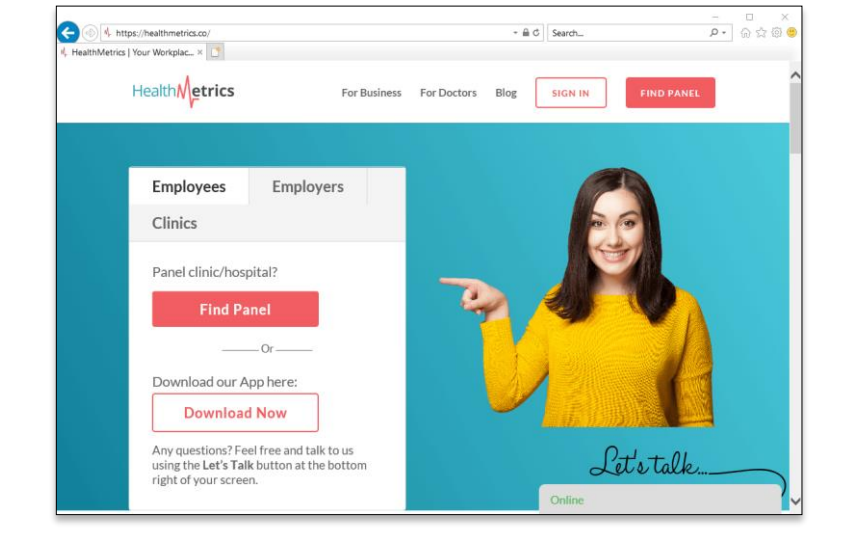

A) 下载HealthMetrics手机程式

B) 浏览HealthMetrics网站:<u>http://www.healthmetrics.co</u>

## Health etrics

#### A) 下载手机程式

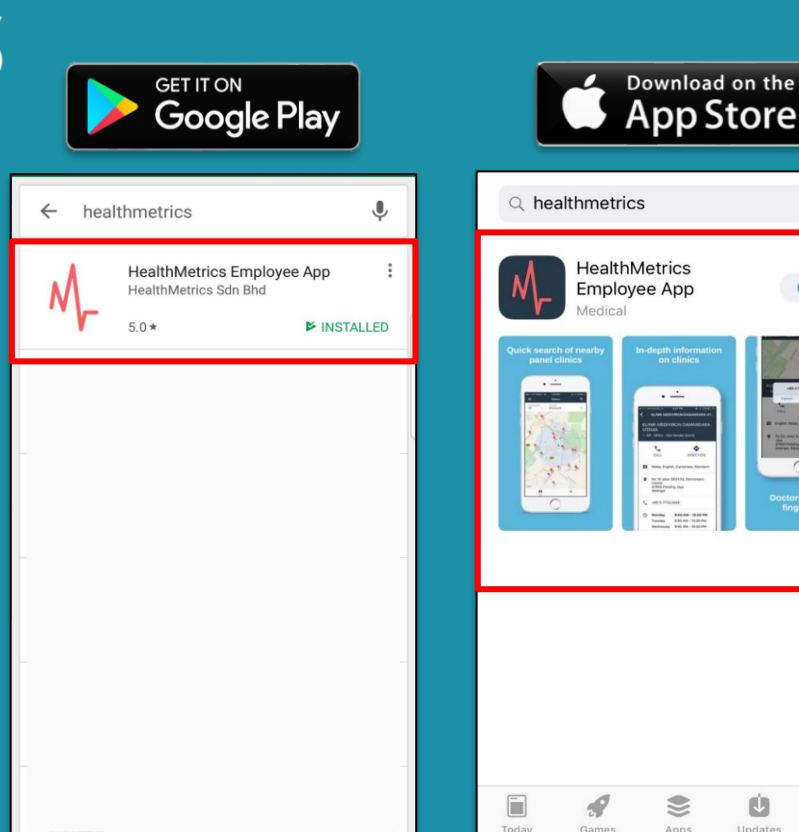

0

OPEN

Q

Search

#### 注册和登入步骤

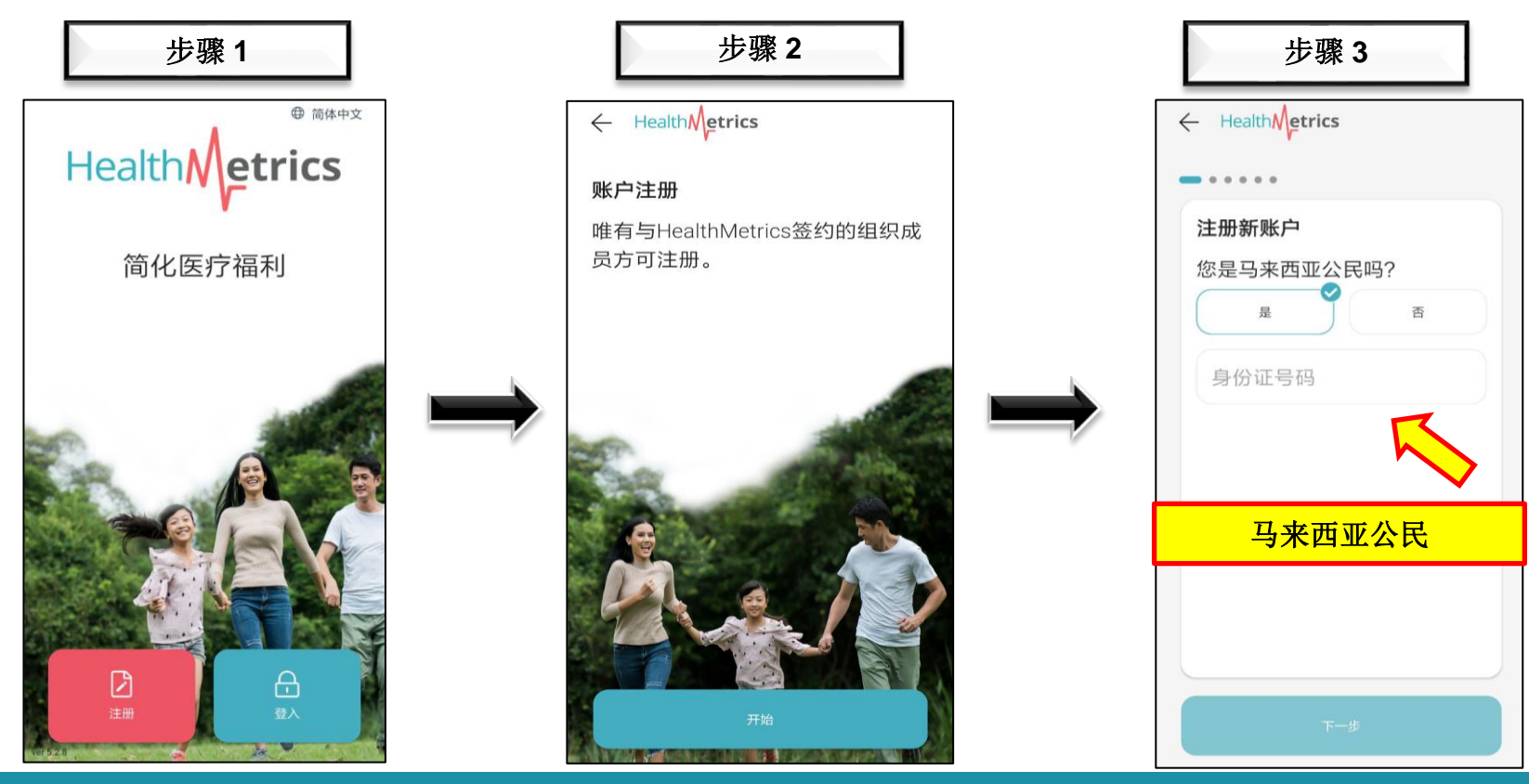

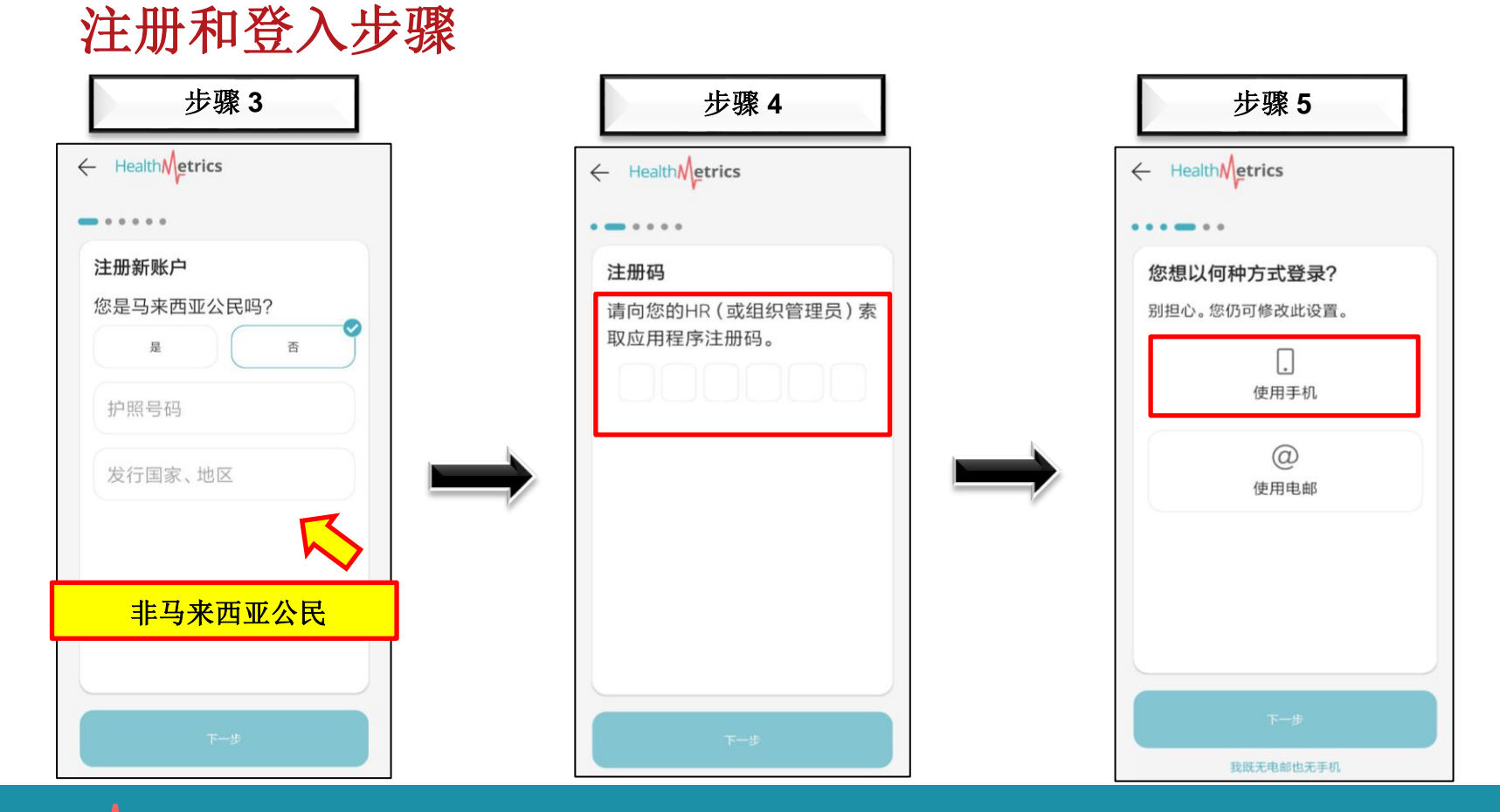

#### 注册和登入步骤

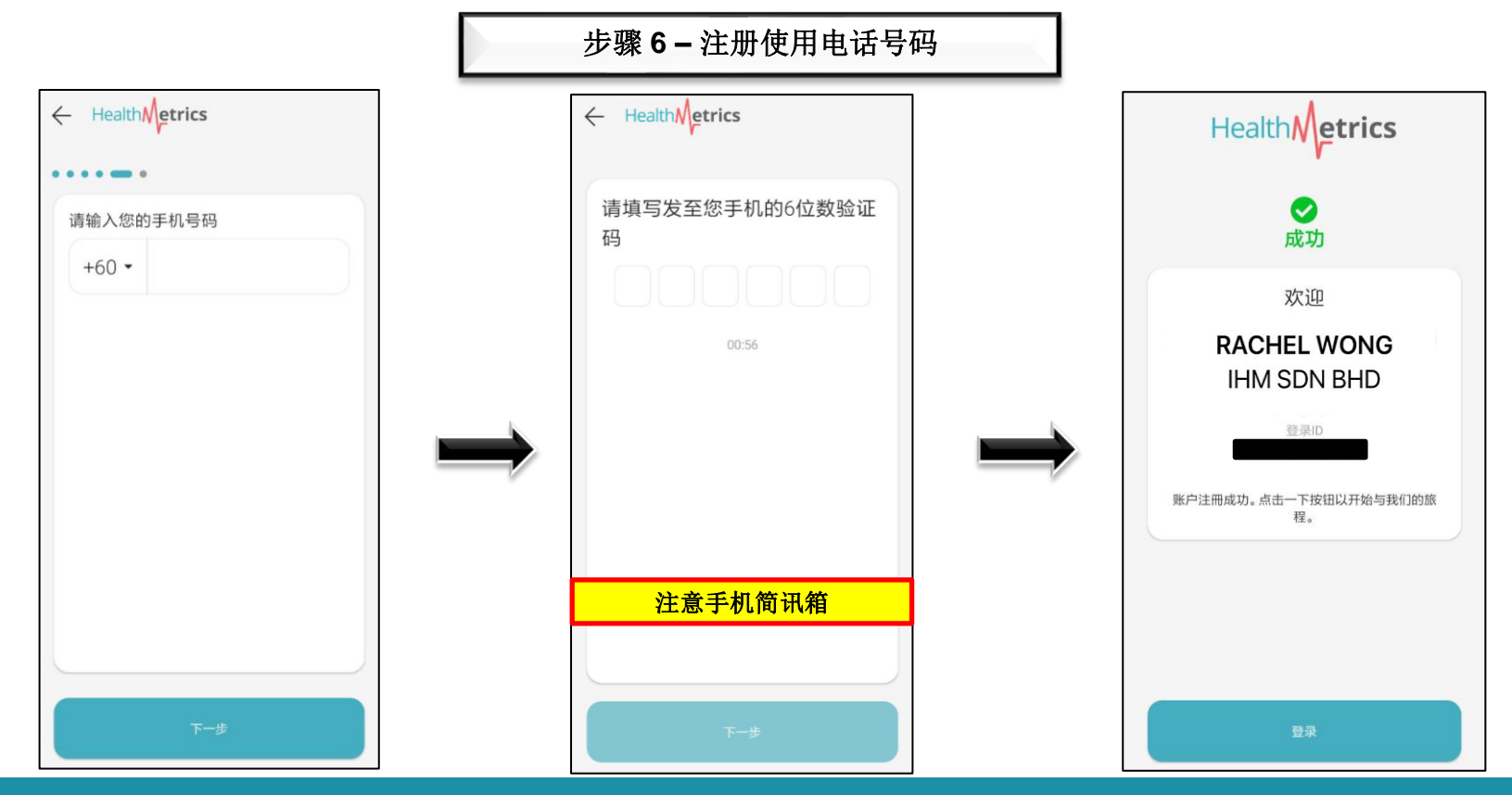

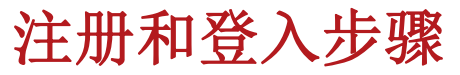

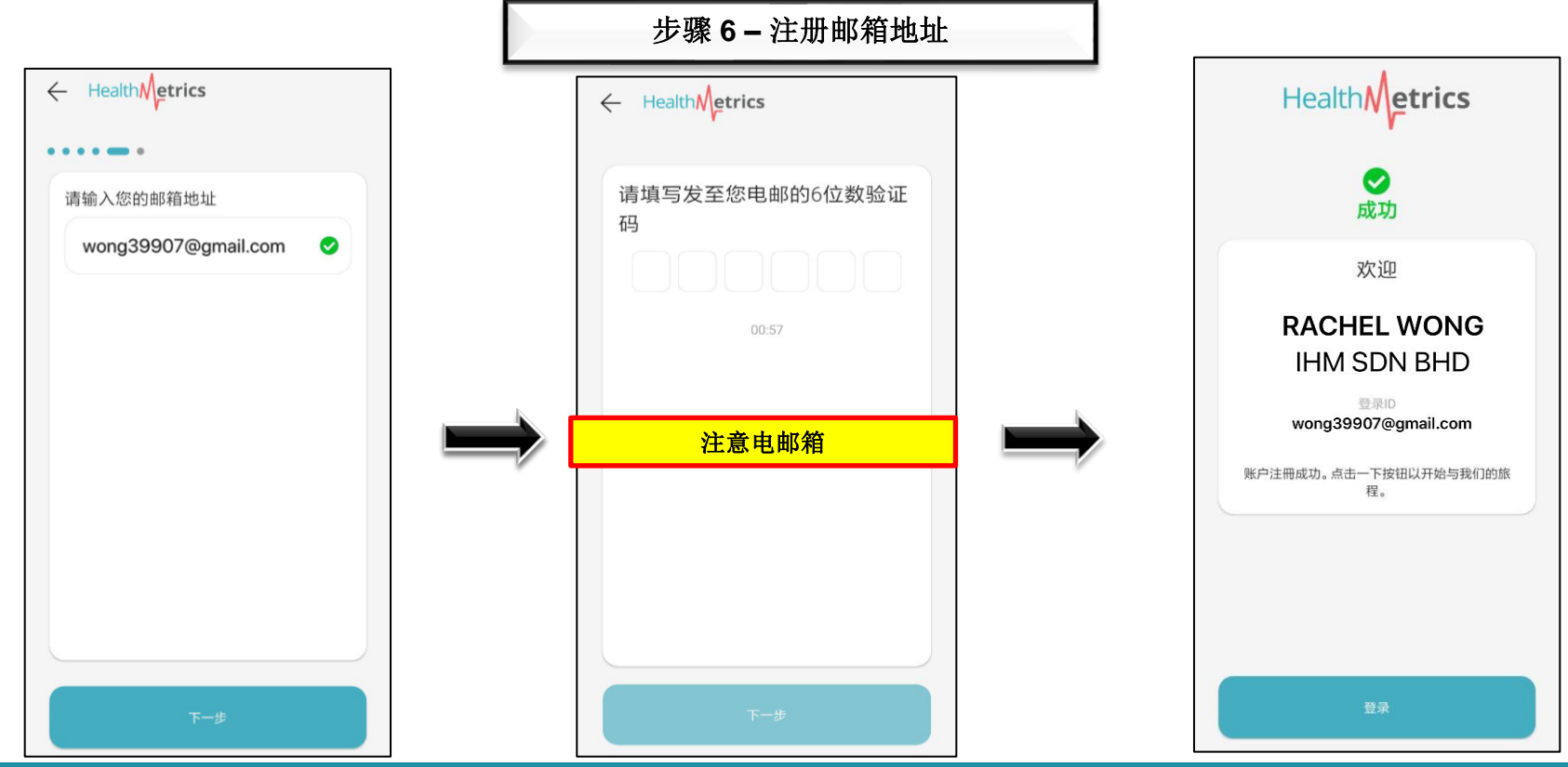

#### 注册和登入步骤

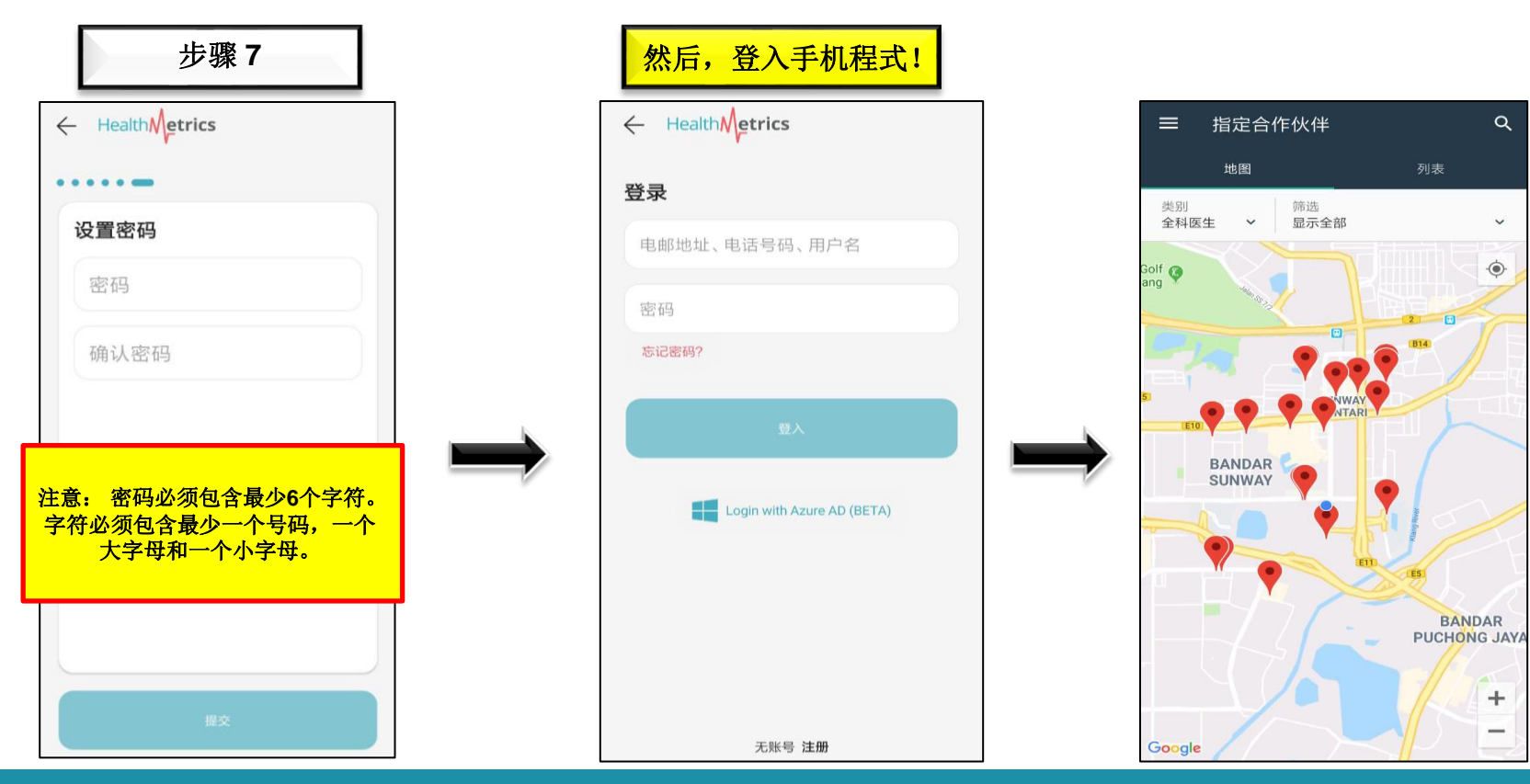

#### HealthMetrics影像指导 (YouTube)

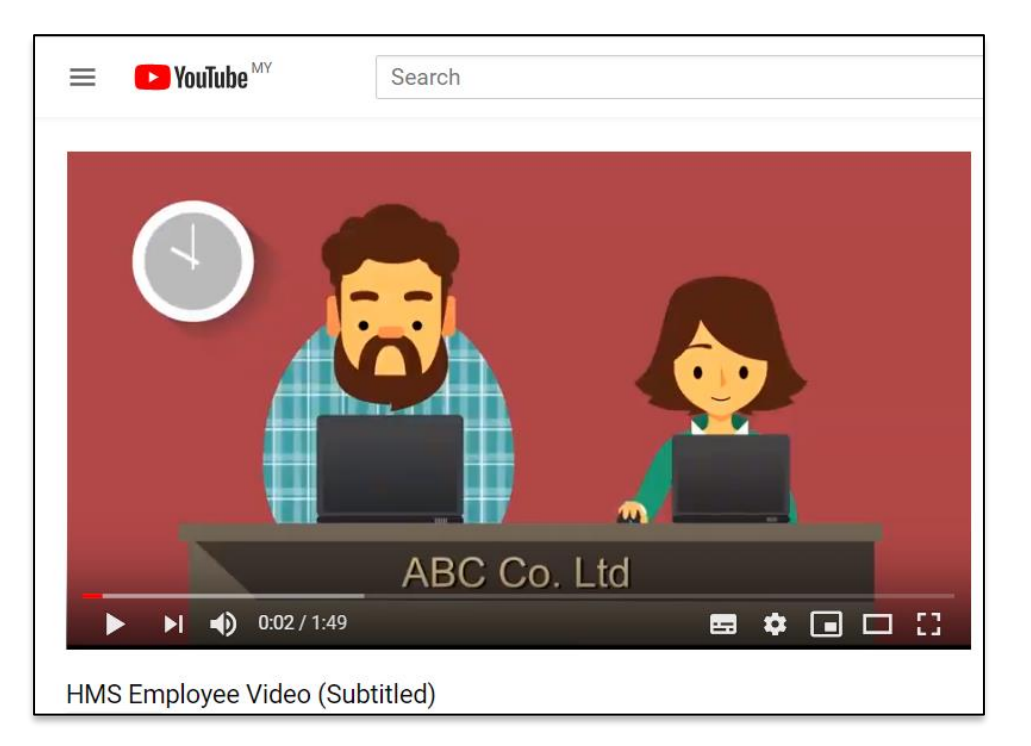

https://www.youtube.com/watch?v=tt4hxuiahl4&feature=youtu.be

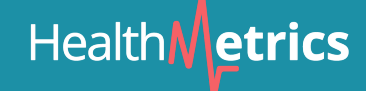

#### 如何使用手机程式

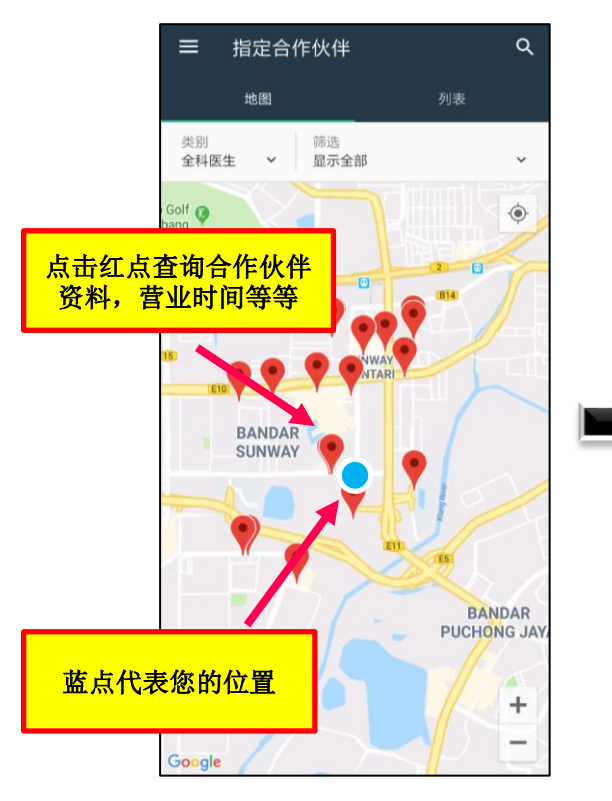

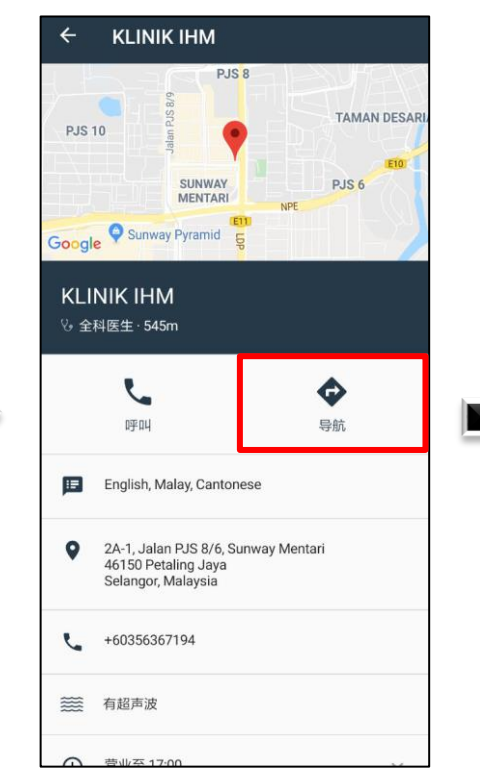

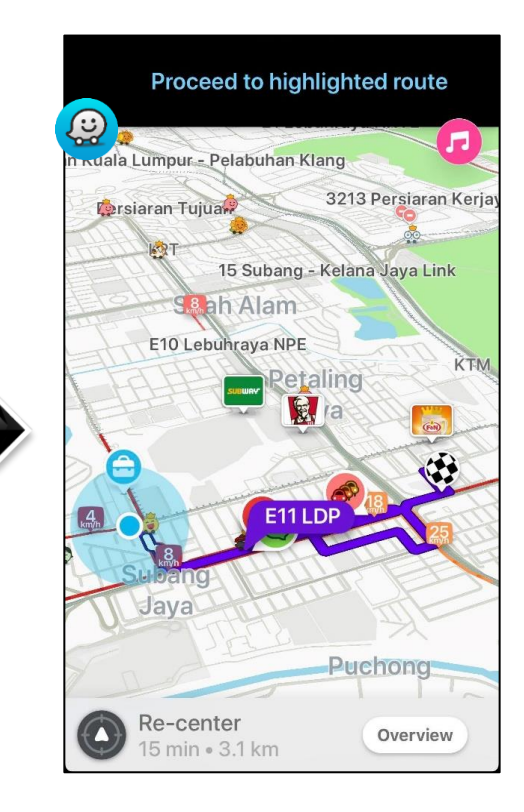

\* 注意: 您必须注册后才能登入手机程式

#### Health

#### HealthMetrics 手机程式功能

**1** - 转换医疗服务类别: 全科医生/ 牙科/ 眼睛光学/专科 (根据公司员工医疗福利政策)

- 2 使用邮编或地址寻找合作伙伴
- 3 筛选您的设置

Health **Metrics** 

4 - 地图上蓝点将会显示的您的所在位置

\* 注意: 您必须注册后才能登入手机程式

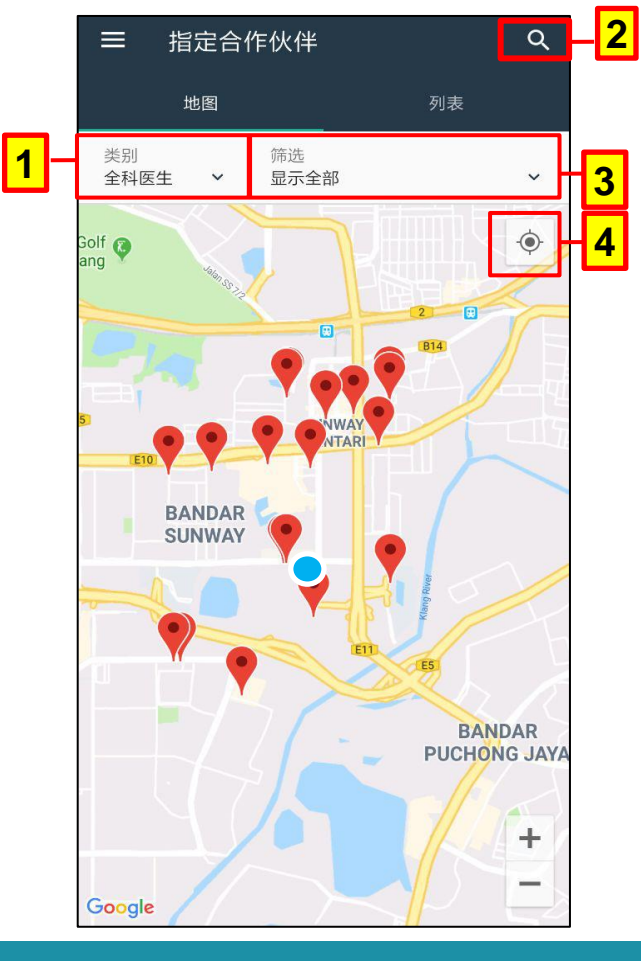

#### 如何咨询个人医疗福利

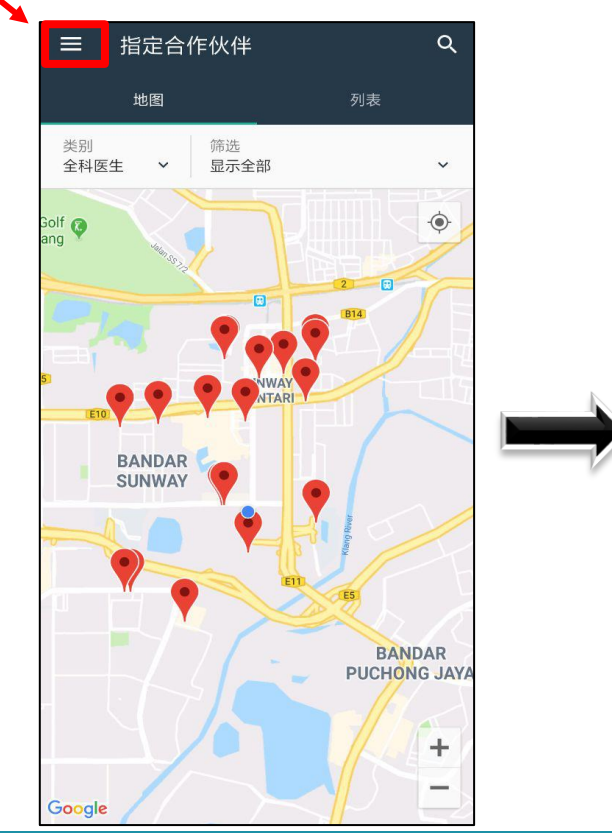

| BOON SENG<br>bs@hms.test |  |
|--------------------------|--|
| 指定合作伙伴                   |  |
| 个人资料                     |  |
| 设置                       |  |
| 帮助                       |  |
| 退出                       |  |
|                          |  |
|                          |  |
|                          |  |
|                          |  |
|                          |  |
| ver 5.2.8 (DEMO)         |  |

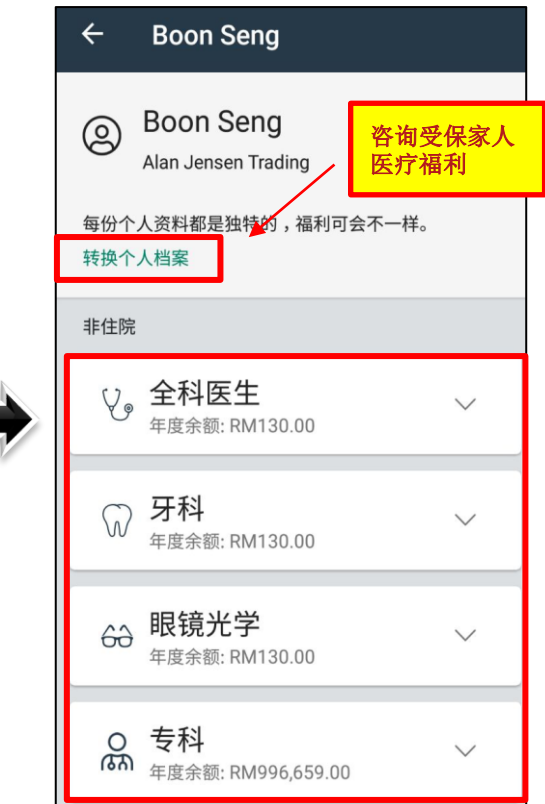

#### 如何回顾使用余额

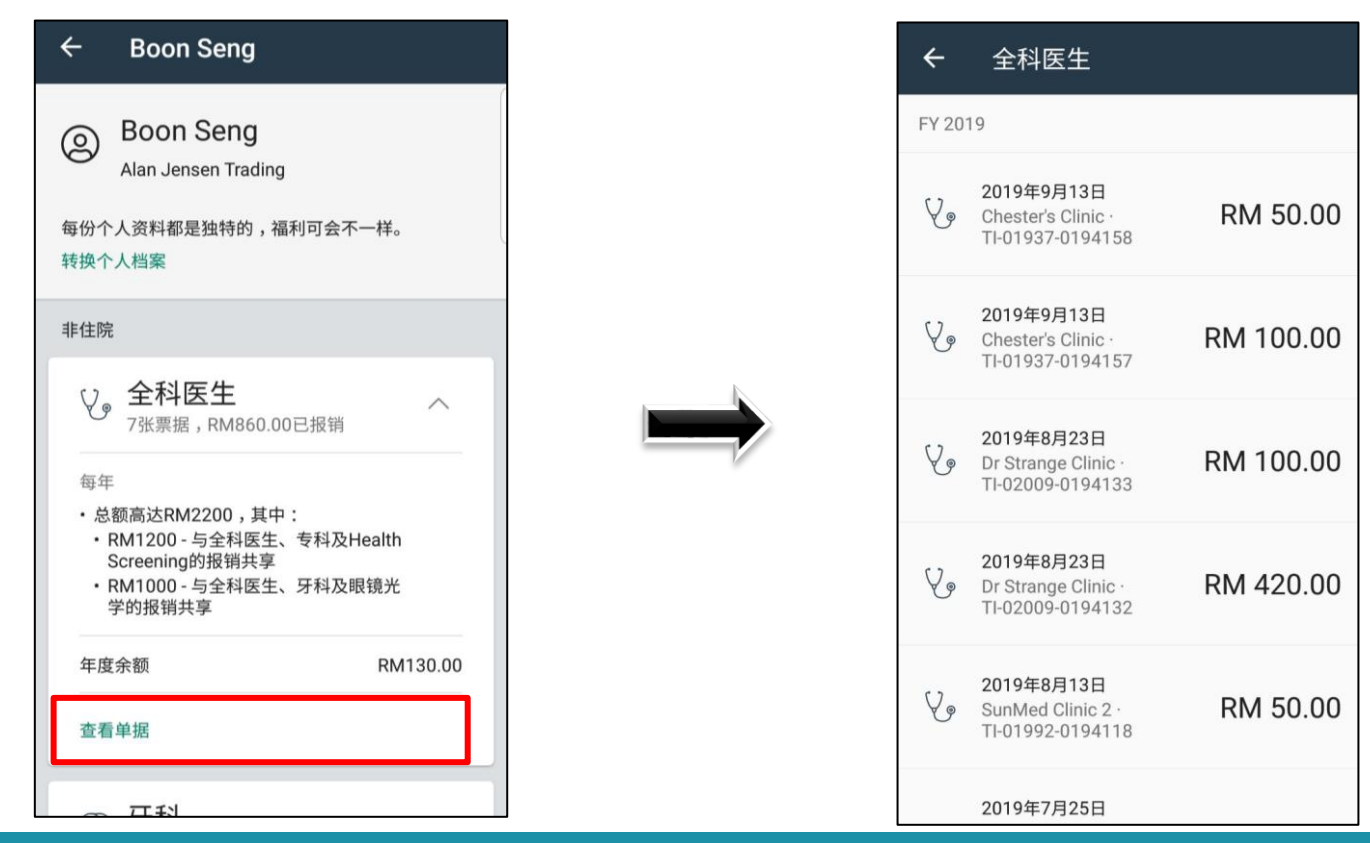

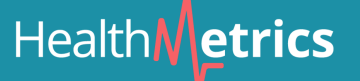

更换个人资料和设置

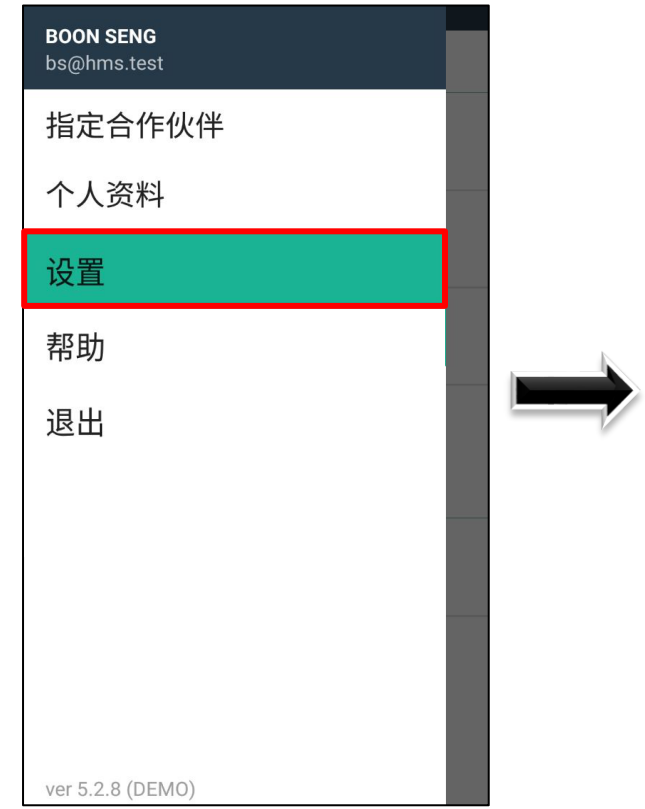

| ☰ 设置              | C |     | <b>〈</b> Settings | Language |
|-------------------|---|-----|-------------------|----------|
| 账户设定              |   |     | English           |          |
|                   |   |     | Bahasa Melayu     | I        |
| 名称<br>BOON SENG   |   |     | 简体中文              |          |
| 由邮                |   |     | 繁體中文              |          |
| bs@hms.test       |   |     | 粵文                |          |
| 电话                |   |     |                   |          |
|                   |   |     |                   |          |
| 更改密码              |   |     |                   |          |
| 喜好设置              |   |     |                   |          |
|                   |   |     |                   |          |
| <b>语言</b><br>简体中文 |   |     |                   |          |
|                   |   |     |                   |          |
|                   |   |     |                   |          |
|                   |   |     |                   |          |
|                   |   | j l |                   |          |

#### HealthMetrics影像指导和联系电话号码

| BOON SENG<br>bs@hms.test | ≕ 帮助  |
|--------------------------|-------|
| 指定合作伙伴                   | 搜寻主题  |
| 个人资料                     | 教程视频  |
| 设置                       | 条款和条件 |
| 帮助                       |       |
| 退出                       |       |
|                          |       |
|                          |       |
|                          |       |
|                          |       |
| ver 5.2.8 (DEMO)         | 联系我们  |

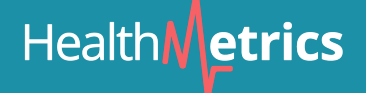

### Health etrics

#### B) HealthMetrics 网络

https://www.healthmetrics.co

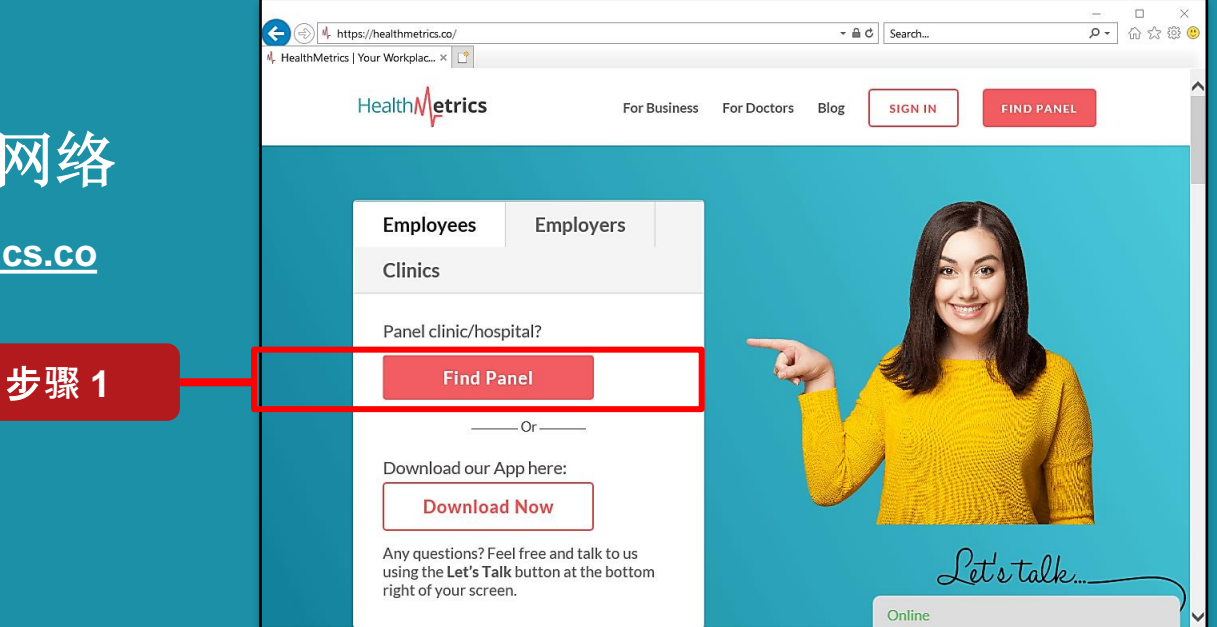

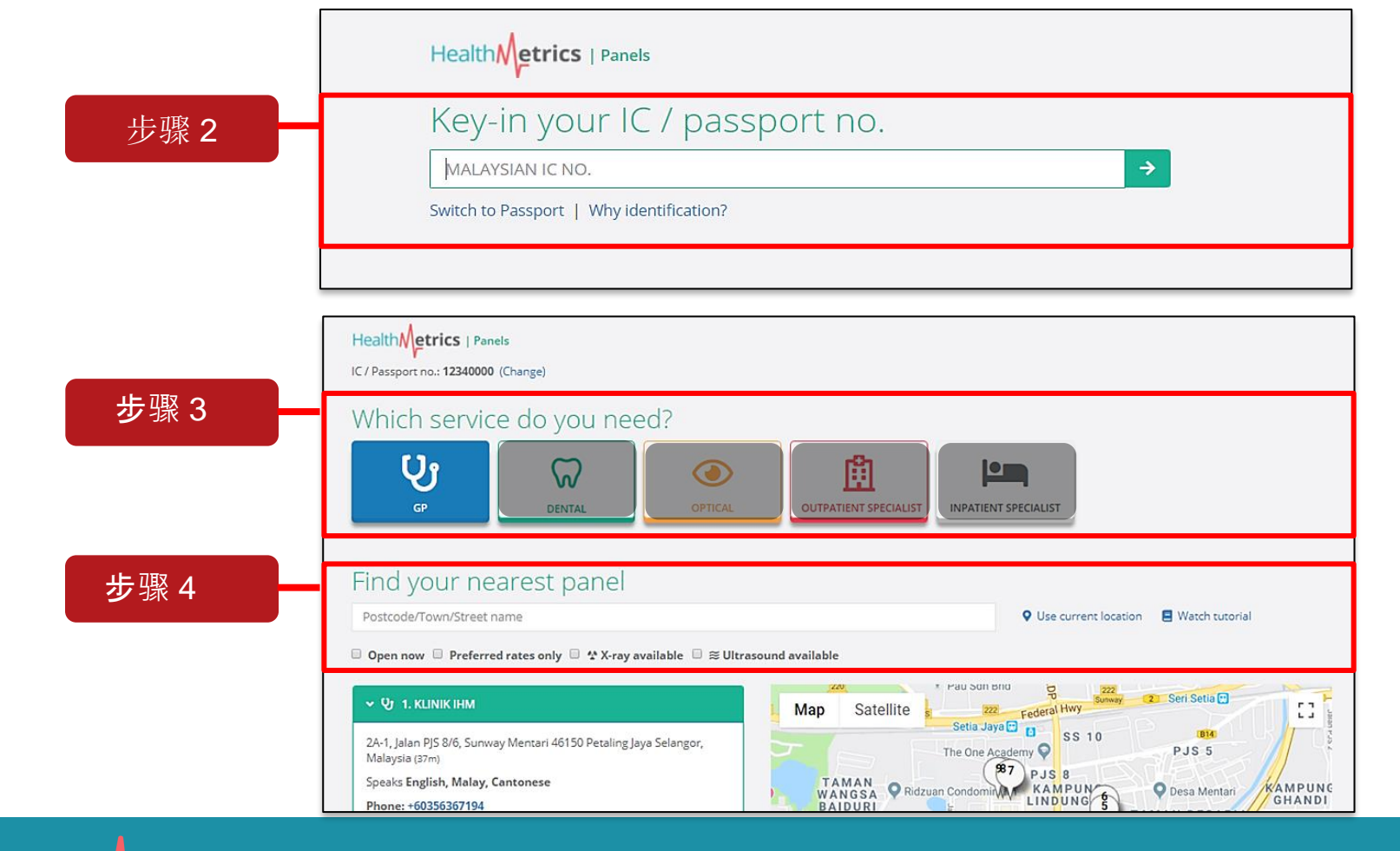

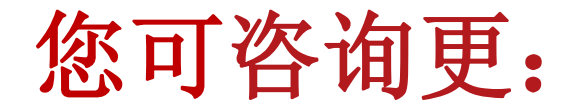

当您在我们的任何合作伙伴那儿遇到难题时,不妨联系我们的24/7全天候客户服务。

#### 03-7661 6229

- > 您也可以选择浏览到我们的网站线上咨询我们的客服 http://www.healthmetrics.co
- > 线上咨询仅限于星期一至五,上午九时至下午五时。

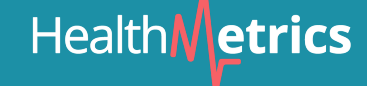